# 1. BVÖ-Mitglieder-CMS: Login/Profil/Logout

11 Steps

# <u>pvo</u>

### Öffnen Sie Ihre Website.

Sie gelangen mit folgender Adresse in den Backendbereich (kennwortgeschützter Redaktionsbereich) Ihrer Website: www.name.bvoe.at/user.

#### STEP 2

Schreiben Sie in das Feld Benutzernamen "bib\_redakteur" rein.

STEP 3

Schreiben Sie in das Feld Passwort das Ihnen übermittelte Passwort rein.

| bib_redakteur       |        |
|---------------------|--------|
|                     |        |
| Anmelden            | ,<br>, |
| Password vergessen? |        |
|                     |        |

# 5vo

## Klicken Sie auf die Anmelden-Schaltfläche.

Sie sind nun im Backendbereich Ihrer Website angemeldet.

| bib_redakteur       |  |
|---------------------|--|
| •••••               |  |
| Anmelden            |  |
| Password vergessen? |  |
|                     |  |

STEP 5

## **Profil bearbeiten**

Da es sich hierbei um ein allgemeines Passwort handelt, sollten Sie dieses sofort ändern, um Anmeldungen von anderen Personen zu vermeiden.

Klicken Sie oben in der schwarzen Administratorleiste auf den Benutzernamen "bib\_redakteur". Darunter erscheint jetzt eine weiße Leiste mit den Menüpunkten: "Profil anzeigen", "Profil bearbeiten" und "Abmelden". Wählen Sie "Profil bearbeiten" aus.

| <b>E</b> Verwalten | \star Verknüpfungen      | 👤 bib_redakteur | 🛟 Cache neu aufbauen |
|--------------------|--------------------------|-----------------|----------------------|
| Profil anzeigen    | <u>Profil bearbeiten</u> | Abmelden        |                      |
|                    |                          | ی<br>مرم        |                      |
|                    |                          |                 |                      |

### E-Mail Adresse und Passwort ändern

Um Ihre E-Mail-Adresse und Ihr Passwort zu ändern, geben Sie das von uns erhaltene Passwort noch einmal bei "Aktuelles Passwort" ein.

| Profil anzeigen     | Profil bearbeite      | n Abmelden            |                                                                     |
|---------------------|-----------------------|-----------------------|---------------------------------------------------------------------|
| DID_redak           | teur                  |                       |                                                                     |
| Ansicht             | bearbeiten            | Submissions           |                                                                     |
| Startseite » bib_   | redakteur             |                       |                                                                     |
| Aktuelles Passw     | ort                   |                       |                                                                     |
|                     | • • • • • • • • • •   |                       |                                                                     |
| Erforderlich, falls | s Sie Ihre E-Mailadre | sse oder Ihr Passwor  | unten ändern wollen. Ihr Passwort zurücksetzen.                     |
| E-Mail-Adresse      | *                     |                       |                                                                     |
| lochmatter@bv       | /oe.at                |                       |                                                                     |
| Eine gültige E-M    | ail-Adresse. Alle E-  | Mails der Website wei | den an diese Adresse geschickt. Die Adresse wird nicht veröffentlic |
| Passwort            |                       |                       |                                                                     |
|                     |                       |                       |                                                                     |
|                     |                       |                       |                                                                     |

#### STEP 7

## E-Mail-Adresse ändern

Klicken Sie in das Feld "E-Mail-Adresse" und schreiben Sie Ihre E-Mail-Adresse rein.

| rivin anzeigen - rivin bearbeiten - Aufrichten                                                                                                    |
|----------------------------------------------------------------------------------------------------|
| DID_FEGAKTEUF                                                                                                    |
|                                                                                                    |
| Ansicht bearbeiten Submissions                                                                                                    |
|                                                                                                    |
| Startseite » bib_redakteur                                                                                                    |
| Aktuelles Passwort                                                                                                    |
|                                                                                                    |
| Erforderlich, falls Sie Ihre E-Mailadresse oder Ihr Passwort unten ändern wollen. Ihr Passwort zurücksetzen.                                                              |
| F-Mail-Adresse *                                                                                                    |
| Inchmather@hyne.at                                                                                                    |
| Line antice E-Mail Adarce Alle E-Maile der Webrite werden an diere Adrerre anschicht. Die Adrerre wird nicht veröffentlicht und wird nur verwendet wenn Sie ein neuer Per |
|                                                                                                    |
| rasswort                                                                                                    |
|                                                                                                    |
| Passwortstärke:                                                                                                    |
| Passwort bestätigen                                                                                                    |
|                                                                                                    |
| Passwörter stimmen überein:                                                                                                    |
| Nur wann in heiden Feldern ein neues Passwort eingegehen wird, wird es geändert                                                                                           |
|                                                                                                    |
| Kin                                                                                                    |

## Passwort ändern

Vergeben Sie ein neues, starkes Passwort und wiederholen Sie dieses im Feld "Passwort bestätigen".

| Aktuelles Passwort                           |                                                                                         |
|----------------------------------------------|-----------------------------------------------------------------------------------------|
| •••••                                        |                                                                                         |
| Erforderlich, falls Sie Ihre E-Mailadresse o | der Ihr Passwort unten ändern wollen. Ihr Passwort zurücksetzen.                        |
| E-Mail-Adresse *                             |                                                                                         |
| lochmatter@bvoe.at                           |                                                                                         |
| Eine gültige E-Mail-Adresse. Alle E-Mails    | der Website werden an diese Adresse geschickt. Die Adresse wird nicht veröffentlicht ur |
| Passwortstärke:                              |                                                                                         |
| Passwort bestätigen                          |                                                                                         |
|                                              |                                                                                         |
| Passwörter stimmen überein:                  |                                                                                         |
| Nur wenn in beiden Feldern ein neues Pas     | swort eingegeben wird, wird es geändert.                                                |
| Bild                                         |                                                                                         |
|                                              |                                                                                         |

#### STEP 9

# Änderungen speichern

Klicken Sie am Ende der Eingabemaske auf "Speichern", um Ihre Änderungen zu speichern.

|   | Zeitzone                                                                                          |
|---|---------------------------------------------------------------------------------------------------|
|   | Vienna                                                                                            |
|   | Wählen Sie die gewünschte lokale Uhrzeit und Zeitzone. Datumsangaben und Zeiten der Website werde |
|   |                                                                                                   |
|   |                                                                                                   |
|   | KL-Alias                                                                                          |
|   |                                                                                                   |
| E |                                                                                                   |
| ~ |                                                                                                   |
|   |                                                                                                   |
|   | Speichern                                                                                         |
| U | Speichern                                                                                         |
| U | Speichern                                                                                         |
|   | Speichern                                                                                         |
|   | Speichern<br><sup>10</sup>                                                                        |

Mit einem Klick auf den Tab "Ansicht" erreichen Sie die Hauptfunktionen (Inhalte verwalten, Medien verwalten, Design verwalten etc.) Ihrer Website.

| Verwalten                            | ★ Verknüpfunge           | an 🧕 bib_re     | edakteur | 🚯 Cache neu aufbauen           |  |
|--------------------------------------|--------------------------|-----------------|----------|--------------------------------|--|
| Profil anzeigen                      | Profil bearbeiten        | Abmelden        |          |                                |  |
| DID_redakteur                        |                          |                 |          |                                |  |
| Ansicht                              | bearbeiten               | Submissions     |          |                                |  |
| Startseite » bib.                    | _redakteur               |                 |          |                                |  |
| ✓ Die Änderungen wurden gespeichert. |                          |                 |          |                                |  |
| Aktuelles Passwort                   |                          |                 |          |                                |  |
| E-fandarlick fall                    | Cia Ilhan C. Maila daraa | a dan Uni Dagan |          | and the December of the second |  |

#### STEP 11

## Klicken Sie auf "Abmelden" um sich von Ihrer Website abzumelden.

| E Verwalten     | 🛨 Verknüpfungen   | 👤 bib_rec       | lakteur | 🛟 Cache neu aufbauen |
|-----------------|-------------------|-----------------|---------|----------------------|
| Profil anzeigen | Profil bearbeiten | <u>Abmelden</u> |         |                      |
|                 |                   |                 |         |                      |
|                 |                   | i               | טעט     |                      |
|                 |                   |                 |         |                      |
|                 |                   |                 |         |                      |
|                 |                   |                 |         |                      |
|                 |                   |                 |         |                      |
|                 |                   |                 |         |                      |